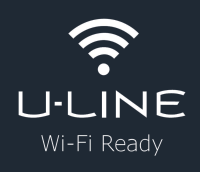

This Product is Wi-Fi Ready!

Follow the steps below to connect your U-Line product.

## Download the U-Connect App from the Apple Store or Google Play Store

- Open the app
- Register for an account & sign in
- On the home screen, press [+]

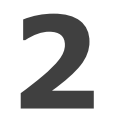

#### Add your product

- On the add product page, press [Add Product]
- On your product's control, press and hold the [Power] and [Auxiliary] buttons for 3 seconds. Release when you hear an audible tone.

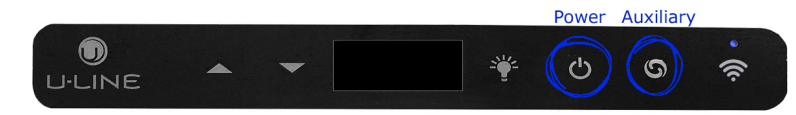

- You will see a slow flashing light in the upper right corner. 5-10 seconds after this, you will hear two audible tones and the light will begin to flash faster. Once this happens, you are ready to pair your product with your smart device.
- Follow the prompts in the U-Connect app to complete the connection.
- You will need:
- Wi-Fi Network name: \_
- Your 6 digit U-Line product
  identification number (PIN): \_\_\_\_\_\_\_

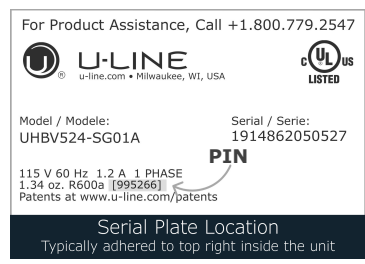

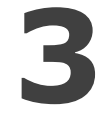

# Enjoy! With the U-Connect App, you're now you're ready to:

- Control your product using your smart device
- Customize settings & groups
- Set up product notifications

### Can't seem to connect?

If you receive an error message, verify:

- The light is on and flashing (a fast blink, about .5 second intervals)
- Your Wi-Fi router is powered on and in range of the unit
- The correct PIN and Wi-Fi password were entered
- "U-Line Product" appears in the Wi-Fi network list on your smart device
- Your app is updated to the latest version available
- Repeat step 2

### **Questions?**

Contact our Customer Care Team

- Email: onlineservice@u-line.com
- Phone: +1.800.779.2547